## How to Submit a Parent Permission Form Online

1. Log in to your parent portal account via the school website <u>https://bentley.wolfcreek.ab.ca/</u> and click on the PowerSchool icon and then log in to your parent portal

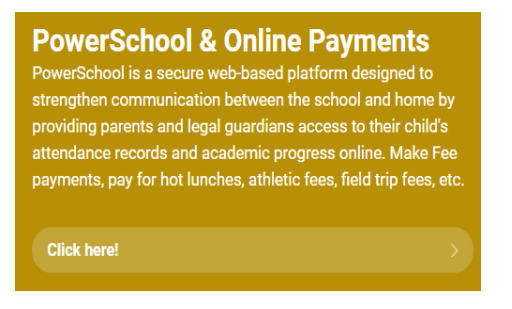

- 2. Once logged in, click on the School Fee Icon
- 3. Then click on the permission form icon. Eg. Robotic Tournaments

- 4. Fill out the form and at the bottom of the screen click
- 5. Click on the cart icon in the top right corner of the screen

6. If there is no fee attached to the permission form, click on "Confirm Items". Once completed you have completed the online permission form process.

| Confirm Items Please confirm you would like to submit your completed free blockers blockers in the submit your completed |                                      |        |        |
|----------------------------------------------------------------------------------------------------|--------------------------------------|--------|--------|
|                                                                                                    | Bentley School                       |        |        |
| Cancel Confirm Items                                                                                                    | Additional Items In Cart             |        |        |
|                                                                                                    | Robotics Tournaments Permission Form |        |        |
|                                                                                                    | Total:                               | \$0.00 | \$0.00 |

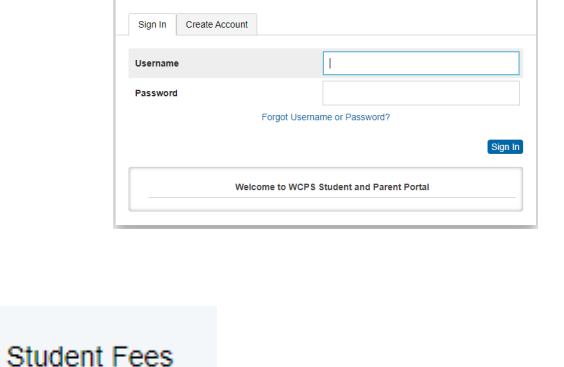

DewerSchool SIS

Student and Parent Sign In

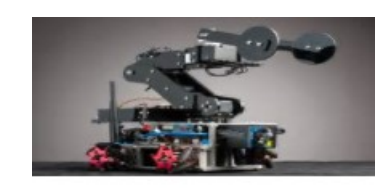

Robotic Tournaments Permission Form 2019/2020

Add to Cart

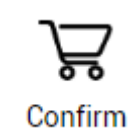

7. If there is a fee attached to the permission form, you will see a fee appear in your cart

and in your account summary. Some fees have been incorporated into your child's

school fees so please make sure you review your account summary and that all necessary fees are paid.

\$7.00

| Gr 9 Snowshoeing Field Trip Form |        |        |        |        | 2 🗘    |
|----------------------------------|--------|--------|--------|--------|--------|
| Gr 9 Snowshoeing Field Trip Fee  | \$7.00 |        |        | \$7.00 |        |
|                                  |        |        |        |        |        |
| Total:                           | \$7.00 | \$0.00 | \$0.00 | \$7.00 | \$7.00 |

8. Click on the cart icon and you will be able to pay using the following methods. Once the fee has bee paid, the online permission form has been completed.

| Total Amount                                                                                                    |                    | Bentley School Test                                                                           |                                              |                              |
|----------------------------------------------------------------------------------------------------|--------------------|-----------------------------------------------------------------------------------------------|----------------------------------------------|------------------------------|
| \$7.00                                                                                                    |                    | Bentley School                                                                                |                                              |                              |
|                                                                                                    |                    | Additional Items In Cart                                                                      |                                              |                              |
| Payment Options - Required Fees Only                                                                                                    |                    | Gr 9 Snowshoeing Field Trip Form<br>Gr 9 Snowshoeing Field Trip Fee                           | \$7.00                                       | \$7.00                       |
| If you are unable to make a full payment at this time, you<br>can make a partial payment. Optional Items such as hot<br>lunch, yearbooks, field trips, ski trips etc. are not eligible for<br>Partial Payment. |                    | Total:                                                                                        | \$7.00                                       | \$7.00                       |
| Partial Payment                                                                                                    |                    |                                                                                               |                                              |                              |
| Partial Payment                                                                                                    |                    |                                                                                               |                                              |                              |
| Partial Payment Payment Method                                                                                                    |                    |                                                                                               |                                              |                              |
| Partial Payment<br>Payment Method<br>• No Saved Cards on Profile<br><u>Manage Saved Cards</u>                                                                                                    | lf you<br>in<br>pl | have misplaced your Pa<br>Iformation or have any o                                            | arent F<br>questic<br>r assis                | Portal log<br>ons,<br>tance. |
| Partial Payment Payment Method  • No Saved Cards on Profile <u>Manage Saved Cards</u> • Credit Card  • Credit Card  • Credit Card  • Credit Card  • Credit Card                                                | lf you<br>in<br>pl | have misplaced your Pa<br>formation or have any o<br>lease call the school for<br>403-748-377 | arent F<br>questi<br><sup>.</sup> assis<br>0 | Portal log<br>ons,<br>tance. |